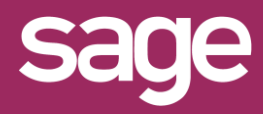

# Migration de Sage FRP Reporting vers Sage BI Reporting

Produit concerné : Sage BI Reporting

## PRECONISATIONS

Avant de procéder à la migration de Sage FRP Reporting, il est impératif de:

- Fermer toutes les applications Sage FRP Reporting et les sessions Excel® (y compris sur les serveurs TSE/Citrix)
- Réaliser la mise à jour de tout le parc installé
- Sauvegarder des BDD Sage FRP Reporting

## **2** DESINSTALLER SAGE FRP REPORTING

Cette étape sera à répéter sur tous les environnements installés avec Sage FRP Reporting.

- 1- Désinstaller tous les modules via :
  - Le setup d'origine
  - OU
    Le panneau de configuration
- 2- Vérifier que les répertoires d'installation soient vides ou procéder à leur suppression :
- C:\Program Files (x86)\Sage\Sage FRP Reporting XXXX
- C:\Program Files\Sage\Sage FRP Reporting XXXX

### **3** INSTALLER SAGE BI REPORTING

Cette étape sera à répéter sur tous les environnements à installer avec Sage BI Reporting.

- 1- Télécharger le setup depuis ce lien
- 2- Suivre les étapes du setup
- 3- Choisir la version complète
- Choisir de terminer en lançant l'outil de déploiement

### LANCER L'OUTIL DE DEPLOIEMENT

A la fin de l'étape 3, l'outil de déploiement doit se lancer, sinon lancer-le via la liste des programmes.

- 1- Cliquer le bouton sur "Avancé"
- 2- Indiquer les **informations de connexion** vers l'instance hébergeant la BDD référentielle SageFRPReporting
- 3- Faire pointer les zones en **ROSE** ci-dessous vers la BDD **SageFRPReporting**
- 4- Cliquer sur Valider

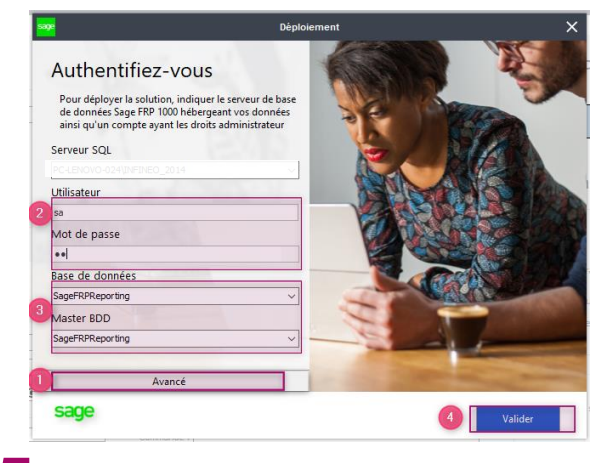

#### 5 ME

#### METTRE A JOUR LES CONNECTEURS

- 1- Vérifier que l'outil de déploiement est à jour
- Si les boutons de déploiement sont rouges, déroulez le déploiement de l'Etape 1 à l'Etape 2
- 3- A l'Etape 3 si le bouton est orange cliquer pour Mettre à Jour le connecteur
- 4- Répéter l'opération pour l'ensemble des connecteurs

#### 6 METTRE A JOUR LA BDD SAGEFRPREPORTING

La mise à jour de la BDD SageFRPReporting peut entraîner une rupture de connexion sur les postes disposant d'une version antérieure, le temps de la migration du parc complet.

- 1- Se connecter à l'un des modules Sage BI
- 2- Cliquer sur et dans la fenêtre de connexion cliquer sur le bouton "Actualiser la base"
- Modifier le nom de la connexion pour
  SageBIReporting (à faire sur tous les postes)

| La Chaine de Connexi  | on                            |
|-----------------------|-------------------------------|
| Désignation : Sage    | FRPReporting                  |
| Serveur : F           | ENDITI CONDUCTING CO., JETH   |
| Authentification      |                               |
| Authentification Auth | entification SQL Server *     |
| Nom d'utilisateur     | sa                            |
| Mot de passe          | ••                            |
| Base de données       |                               |
| Base de données       | SageFRPReporting              |
|                       |                               |
|                       | Supprimer Enregistrer Annuler |